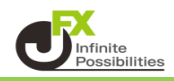

リプレイ機能では、指定した過去のチャートの動きを再生することができます。 ※無料版は日足のみ利用できます。

1 チャート画面左下の +・・ をタップします。

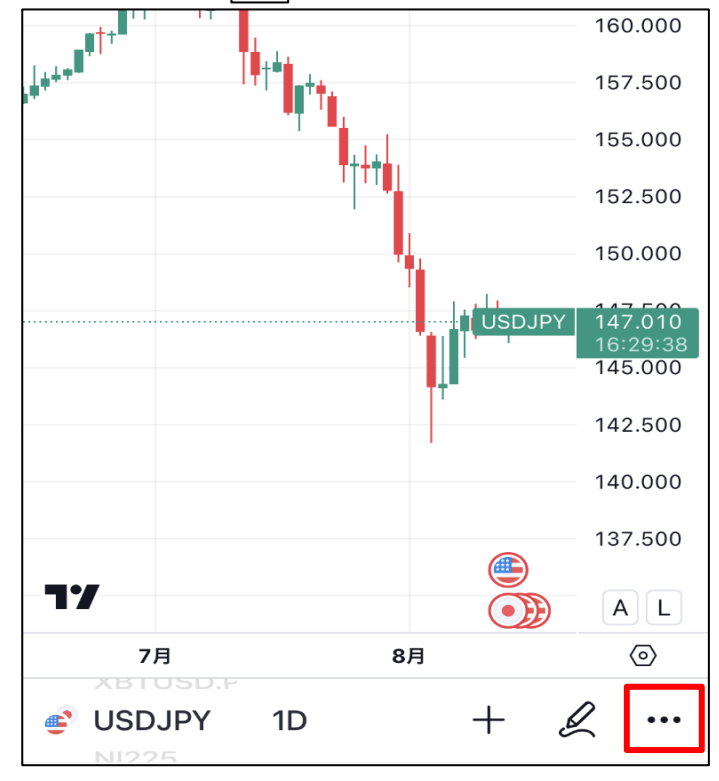

2 詳細メニューを下へスクロールして【バーのリプレイ】をタップします。

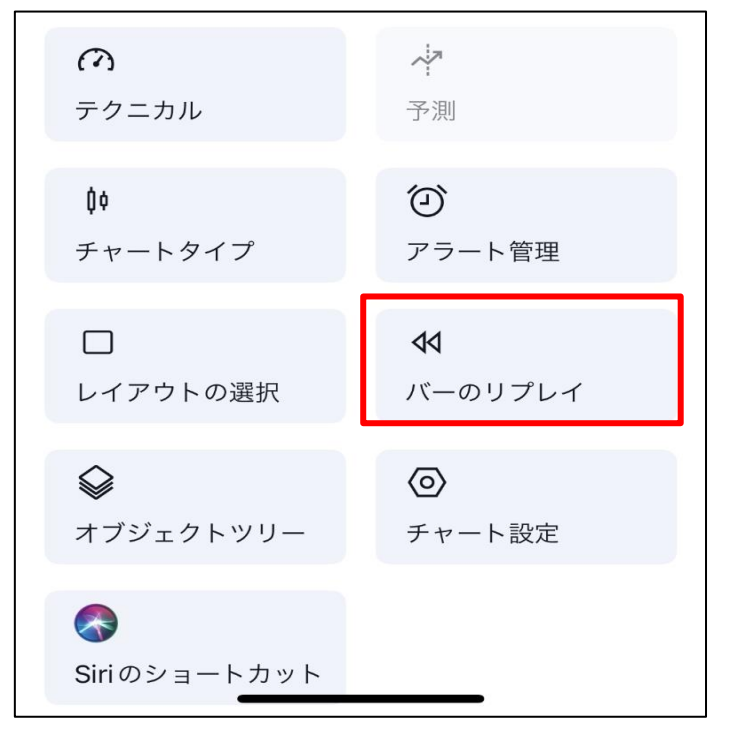

3 チャート画面にリプレイバーが表示されます。

|           |                 |                    |   | 16           | 64.000                      |
|-----------|-----------------|--------------------|---|--------------|-----------------------------|
| 8******** | ***<br>         |                    |   | 16           | 60.000                      |
|           | · · · · • • • • | ц                  |   | 15           | 56.000                      |
|           | T               | TT                 |   | 15           | 52.000                      |
|           |                 | <sup>™</sup> ¶<br> |   | 14<br>IPY 14 | 18.000<br>17.002<br>5:29:24 |
|           |                 | <b>.</b>           | ľ | 14           | 4.000                       |
|           |                 | 1                  |   | 14           | 10.000                      |
| 77        |                 |                    |   |              | A L                         |
| 7月        |                 | 8月                 |   |              | $\odot$                     |
| 売り        | 1K              | 買い                 | 全 | 決済           |                             |
| []∢- ~    |                 | 1x                 |   | $\square$    | ×                           |
|           | 1D              |                    | + | Ľ            | •••                         |

4 ┃ ← をタップすると、リプレイの開始地点ラインが表示されます。

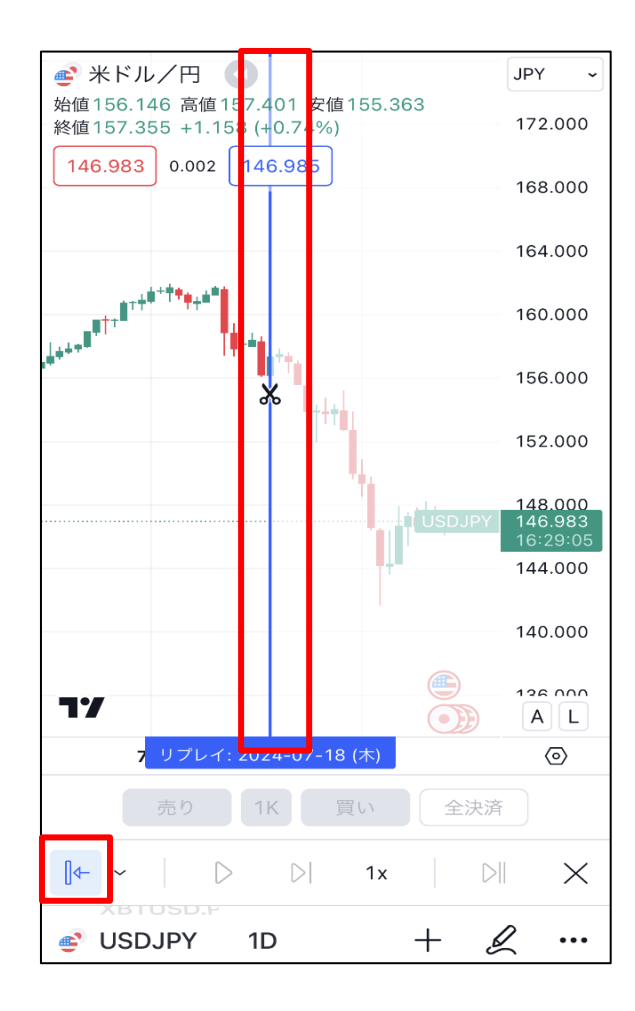

5 リプレイを開始したい位置にラインを持っていきます。

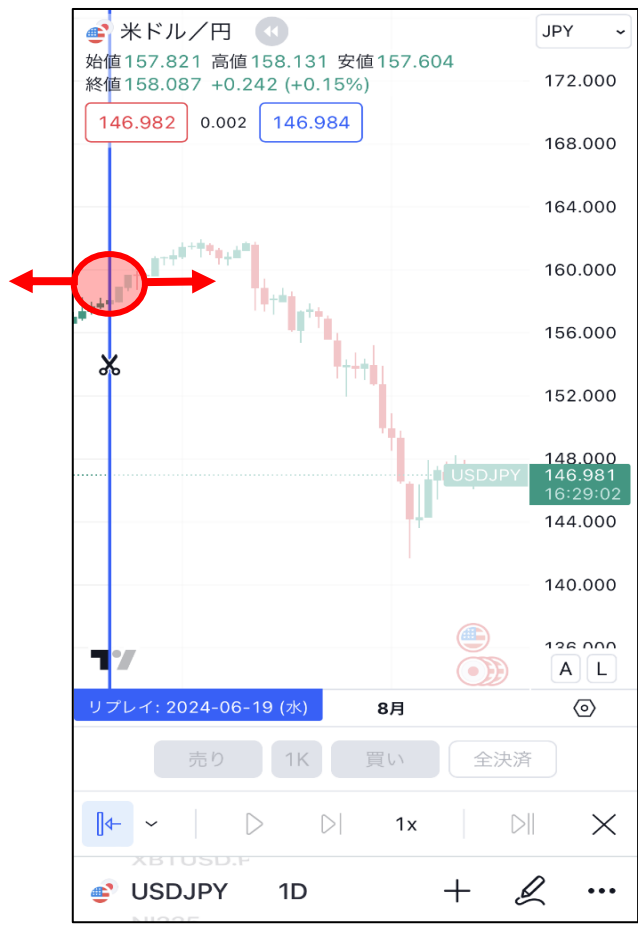

6 位置を決めたら、チャート画面を一度タップすると、再生ボタンが有効になります。
▶ をタップすると再生されます。

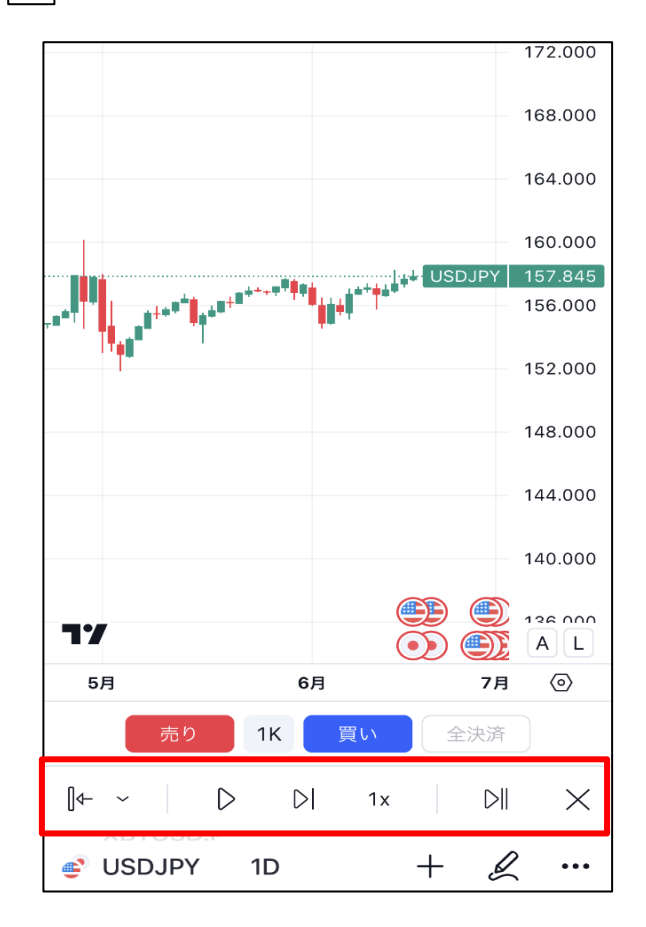

| 1 2    | 3                | 4                | (5) | 6         | 7 |
|--------|------------------|------------------|-----|-----------|---|
| []₄- ∽ | $\triangleright$ | $\triangleright$ | 1x  | $\square$ | X |

1 リプレイの開始地点を再度選択しなおせます。

2 ①のメニューを変更できます

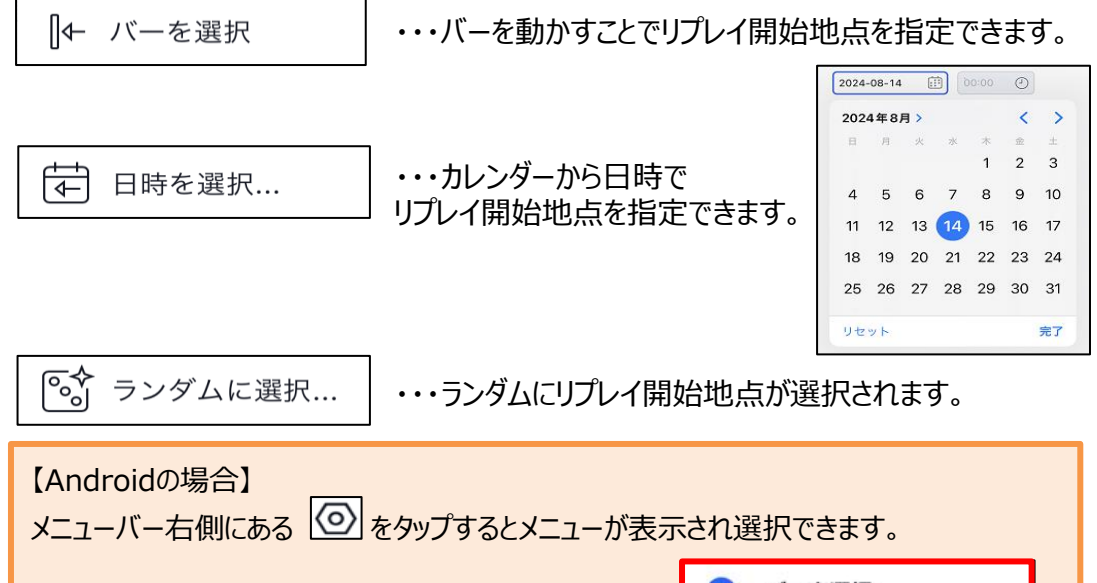

|                     | ● バーを選択   |
|---------------------|-----------|
| [+ ▷ ▷  1x ▷   (④ × | ○ 日時を選択   |
|                     | ○ ランダムに選択 |
|                     | タブバーを表示   |
|                     | 売買ボタンを表示  |

- ③ 再生と一時停止ができます。 ※再生すると一時停止のマークになります。
- ④ 先に進めることができます。
- 5 再生速度を変更できます。
- 6 現在地点ヘジャンプします。
- ⑦ リプレイを終了します。 タップすると確認メッセージが表示されます。 【はい】をタップするとリプレイを終了します。

| 確認                 | $\times$ |
|--------------------|----------|
| バーリプレイを終了しますか?<br> |          |
| はい                 |          |
| いいえ                |          |